## 2..Eudora 設定手順(Eudora6.2J)

① 迷惑メールを入れるメールボックスの作成

「メールボックス」→「新規」を選択します.

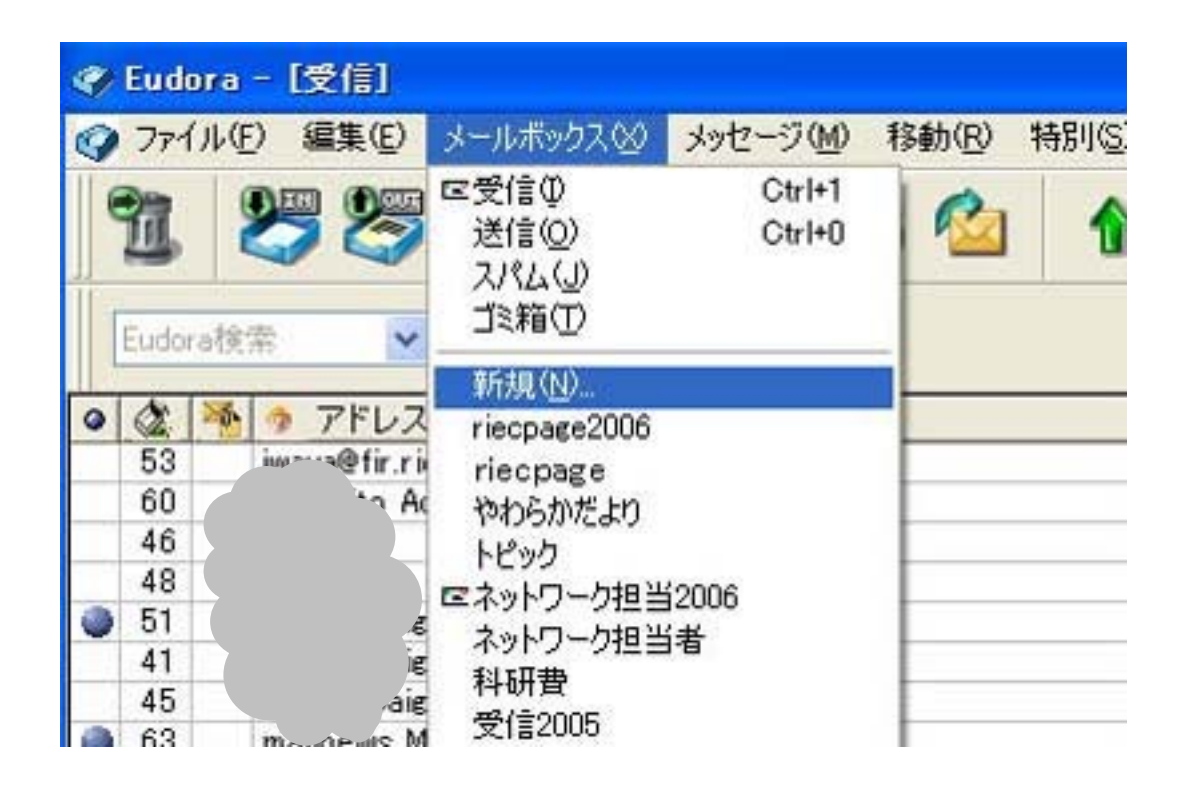

迷惑メールをいれるメールボックス名を「spam」とします. 「OK」をクリックします.

| 新規メールボックス             | ? 🛛      |
|-----------------------|----------|
| トップレベルにメールボックスを作      | 6戈       |
| メールボックス名( <u>N</u> ): |          |
| spam                  |          |
| □フォルダとして作成(M)         |          |
|                       | キャンセル(C) |

## ② フィルタの設定

「ツール」→「フィルタ」を選択します.

| 4 | Eudor          | ra - [受信]                               |        |                       |                                     |        |
|---|----------------|-----------------------------------------|--------|-----------------------|-------------------------------------|--------|
| 9 | 771)           | ル(E) 編集(E) メールボックス(A) メッセージ(M) 移動(R) 特別 | 川(5) ツ | -11(D)                | ウィンドウ(1)                            | ヘルプ    |
|   | 谊              | ۵۵۵ 😂 👺 😓 🖏                             |        | フィルタ()<br>フィルタレ       | E)<br>/ポート(E)                       |        |
| 0 | Eudora         | 検索                                      | 1      | メールボ<br>ファイルフ<br>定型文書 | ックス( <u>M</u> )<br>ブラウザ(B)<br>書(II) |        |
|   | 53             | iwaya@firhhoku.ac.jp                    | 1      | オーシナ                  | リティ(P)                              |        |
|   | 60<br>46<br>48 | Tal                                     | 1      | タスクスラ                 | F-タス(K)<br>F-(R)                    |        |
| ٩ | 51<br>41       |                                         | 1      | アドレスタ                 | 帳( <u>A</u> )<br>いサービス(D)           | Ctrl+L |
| 0 | 45<br>63       | Mu<br>mailnews ML                       | 1      | リンク履行                 | ₩Û<br>₩Û                            | Othe I |

フィルタウィンドウの「新規」をクリックします.

| Fudora - <b>[フィルク]</b><br>クライル(E) 編集(E) メールボックス(S) メ: | っセージ処 移動(図 特別(図) ツール(① ウィンドウ(図) ヘルブ |
|-------------------------------------------------------|-------------------------------------|
| 1 27 29 24 24                                         | *** ** 🐴 🗔 .                        |
| Eutoralta                                             |                                     |
|                                                       | - A-IT                              |
| 3                                                     | □気(1140 □地(1140) □7ニュアル<br>ヘッダ      |
|                                                       | が決を含む、シー                            |
|                                                       | 朝1歳沖のみ                              |
|                                                       | ~v# 🛛                               |
|                                                       | が次変合む、シート                           |
|                                                       | 处理<br>\$2 154h(T)                   |
|                                                       | 11定なし00                             |
|                                                       | 指定なし 00 ~                           |
|                                                       | 指定32.09                             |
|                                                       | 指定なし、20 ~                           |
| 新規位                                                   |                                     |

「受信時」をチェック ヘッダ 「X-Spam-Flag」と入力 が次を含む 「YES」と入力

処理を設定します.

移動 「spam」を選択

| � Eudora - [フィルタ]                  |                                                                                   |                                    |
|------------------------------------|-----------------------------------------------------------------------------------|------------------------------------|
| 音ファイル(E) 編集(E) メールボックス(2) メッセージ(E) | 业 移動(B) 特別(B)                                                                     | シッシールの ウィンドウビ ヘルプロ -               |
| Eudoratit ★ 💌                      | 10 fb   1                                                                         | 1 4 🦉 🔍 🛷 🛋 🔟                      |
| X-Spam-FlagYES                     | <ul> <li>計算時単 口</li> <li>ヘッダ</li> <li>次を含む</li> <li>第1条件の</li> <li>ヘッダ</li> </ul> | 送信時位)<br>文-Spam-Flag<br>VYES<br>シみ |
| 7/-                                | 次を含む                                                                              |                                    |
|                                    | 移動①                                                                               | spam                               |
|                                    | 指定なし(N)                                                                           | ~                                  |
|                                    | 指定なし(N)                                                                           | ~                                  |
|                                    | 指定なし(N)                                                                           | ✓                                  |
|                                    | 指定なし(N)                                                                           | ~                                  |
| 新規② 前隊②                            |                                                                                   |                                    |
| アドレス相 見ティレクトリサービス 管フィルタ            | 管フィルタレポート                                                                         | 副北の屋屋                              |

「はい」をクリックして設定は終了です.メール読み込み時にフィルタは自動的に適用されます.

| X-Spam-FlagYES | ▲件<br>●受信時(型) ● 受信時(型) |
|----------------|------------------------|
|                | Eudora                 |
|                | フィルタへの変更を保存しますか?       |
|                |                        |